# **Table of Contents**

| Launch Gazebo turtlebot.world and keyboard teleop                                                                                          | 1 |
|----------------------------------------------------------------------------------------------------|---|
| Control Your Turtlebot!                                                                                                    | 2 |
| roslaunch turtlebot_rviz_launchers view_robot.launch<br>RVIZ Robot Visualization (Text Pages 117, 165-169)<br>SELECT OPTIONS ON 'DISPLAYS' |   |
|                                                                                                    |   |
|                                                                                                    | 3 |
| Turtlebot's x axis is pointing toward cube. Scan sees cube and bookcase                                                                    | 4 |
| Turnecore in unio is pointing to nurd eucer seun sees euce unit cooncuser initiation                                                       |   |

### Launch Gazebo turtlebot.world and keyboard\_teleop

harman@D104-45931:~\$ roslaunch turtlebot\_gazebo turtlebot\_world.launch

process has finished cleanly ..... View Gazebo GUI

harman@D104-45931:~\$ roslaunch turtlebot\_teleop keyboard\_teleop.launch ... logging to /home/harman/.ros/log/d2f268d2-9419-11eb-866e-9cb6d00f6f89/roslaunch-D104-45931-5811.log Checking log directory for disk usage. This may take awhile. Press Ctrl-C to interrupt Done checking log file disk usage. Usage is <1GB.

started roslaunch server http://D104-45931:36828/

#### SUMMARY

\_\_\_\_\_

#### PARAMETERS

- \* /rosdistro: kinetic
- \* /rosversion: 1.12.16
- \* /turtlebot\_teleop\_keyboard/scale\_angular: 1.5
- \* /turtlebot\_teleop\_keyboard/scale\_linear: 0.5

#### NODES

/

turtlebot\_teleop\_keyboard (turtlebot\_teleop/turtlebot\_teleop\_key)

ROS\_MASTER\_URI=http://localhost:11311

process[turtlebot\_teleop\_keyboard-1]: started with pid [5828]

## **Control Your Turtlebot!**

-----

Moving around: u i o j k l m , .

q/z : increase/decrease max speeds by 10% w/x : increase/decrease only linear speed by 10% e/c : increase/decrease only angular speed by 10% space key, k : force stop anything else : stop smoothly

CTRL-C to quit

currently: speed 0.2 turn 1

# roslaunch turtlebot\_rviz\_launchers view\_robot.launch

harman@D104-45931:~\$ roslaunch turtlebot\_rviz\_launchers view\_robot.launch ... logging to /home/harman/.ros/log/d2f268d2-9419-11eb-866e-9cb6d00f6f89/roslaunch-D104-45931-6115.log Checking log directory for disk usage. This may take awhile. Press Ctrl-C to interrupt Done checking log file disk usage. Usage is <1GB.

started roslaunch server http://D104-45931:40556/

#### SUMMARY

\_\_\_\_\_

PARAMETERS \* /rosdistro: kinetic \* /rosversion: 1.12.16

#### NODES

/

rviz (rviz/rviz)

ROS\_MASTER\_URI=http://localhost:11311

process[rviz-1]: started with pid [6132]

## **RVIZ** Robot Visualization (Text Pages 117, 165-169)

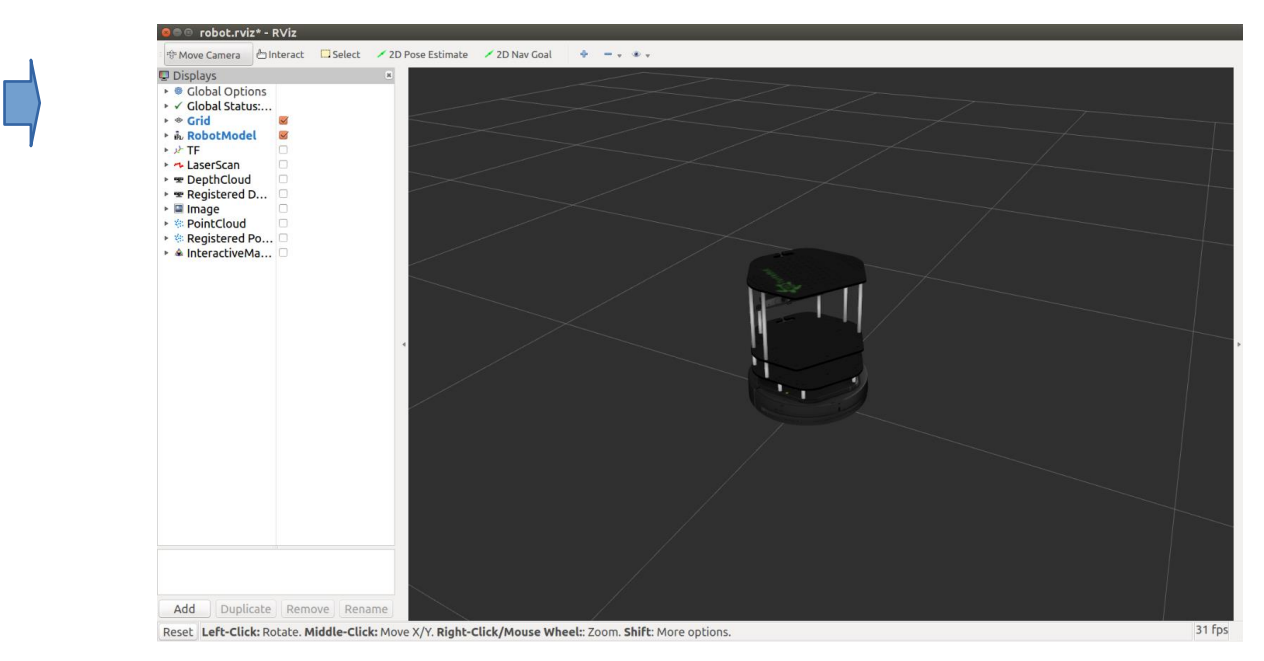

## SELECT OPTIONS ON 'DISPLAYS'

a. GlobalOptions> Change Fixed Frame > ODOM
Laser Scan Topic (Open Dropdown = /scan)
b. ADD DISPLAY TYPES: ADD Robot Model (If not selected), ADD Axes (Change reference frame = base\_footprint), ADD Point Cloud > Camera/depth/points.

Move the TurtleBot with keys (I , l j and q/z w/x e/c) . The scan will show the objects in the Gazebo image

To Save Rviz - File save config as <name>.rviz (IN HOME .rviz)

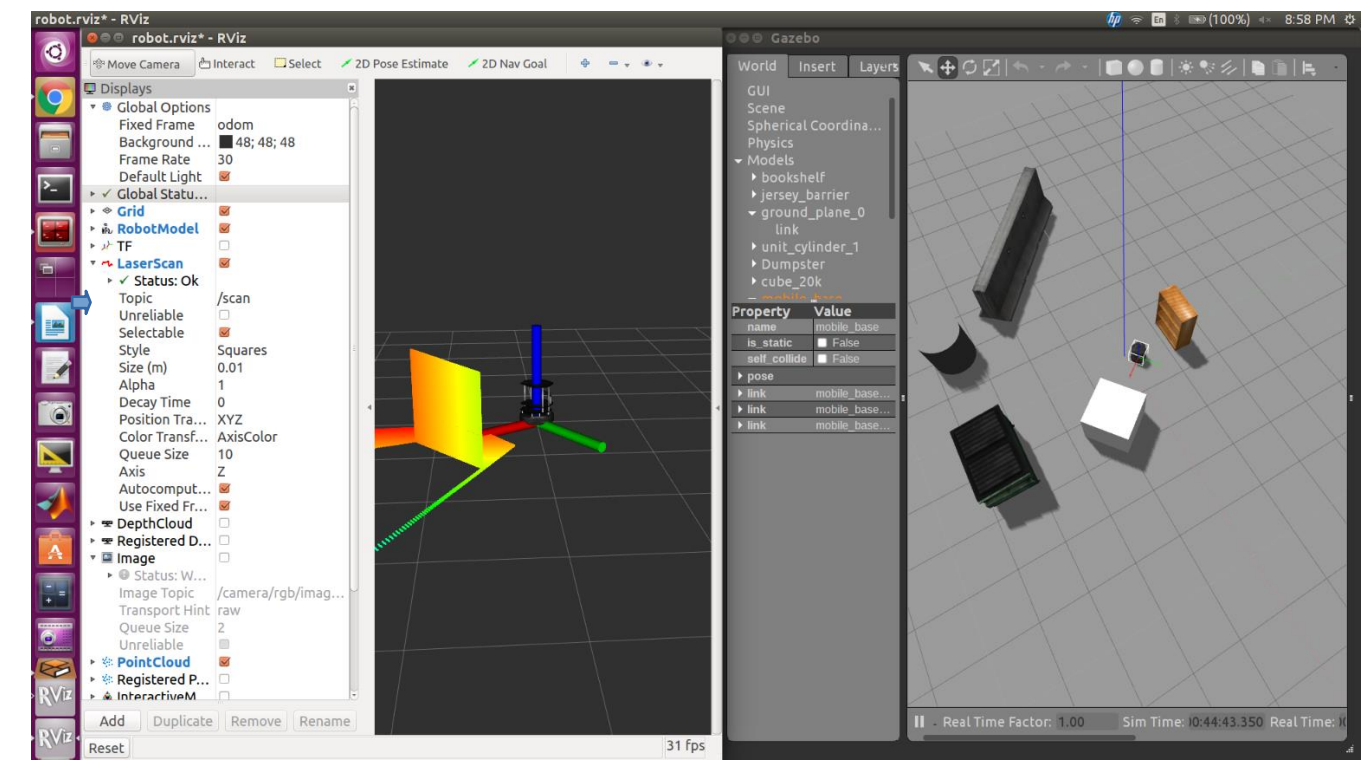

Red arrow is x-axis. TurtleBot is facing the white cube in Rviz and Gazebo.

## Turtlebot's x axis is pointing toward cube. Scan sees cube and bookcase.

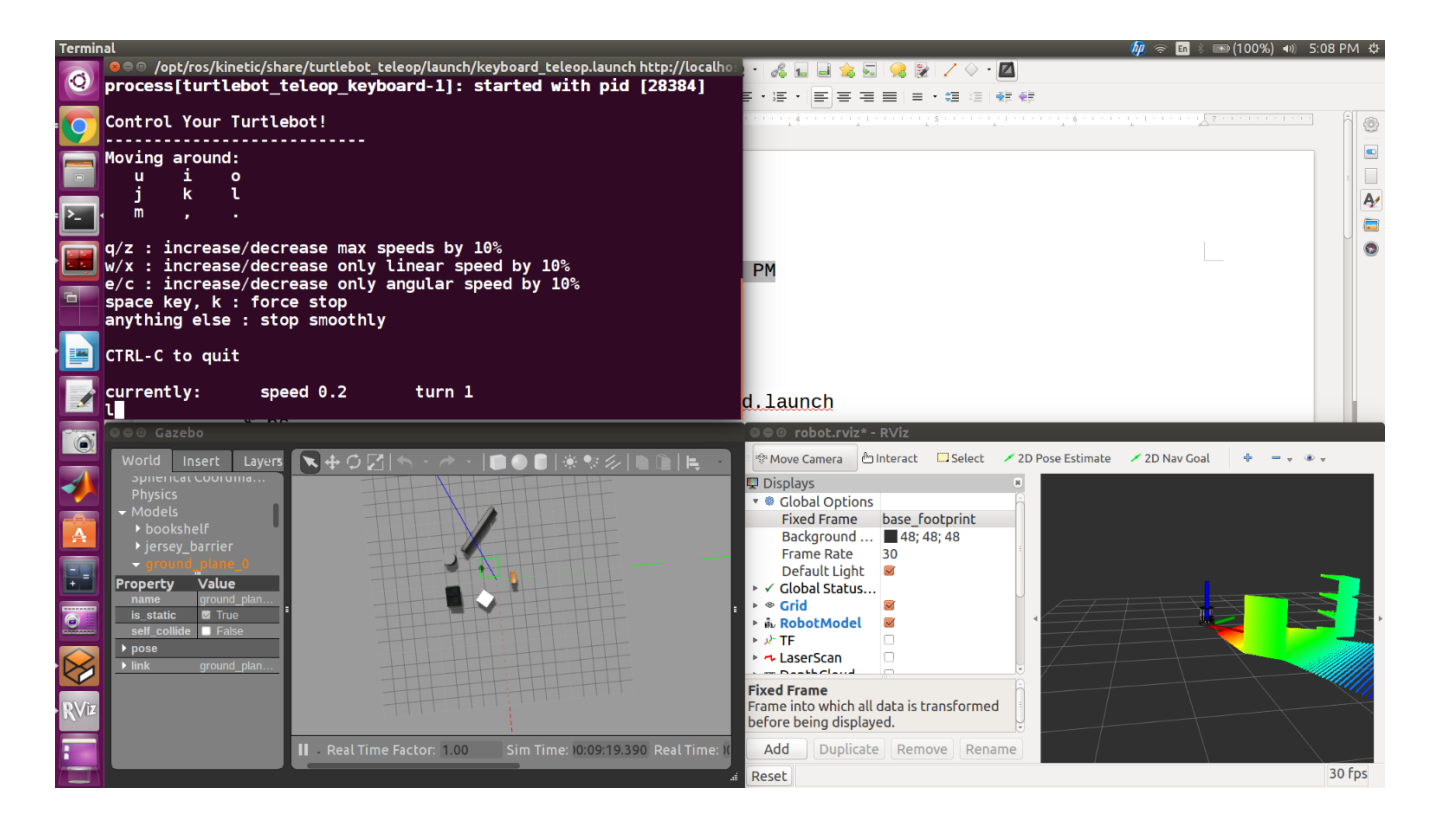